## <u>cloudLibrary - Kindle Fire</u>

Enabling your Fire

- Kindle Fire
  - 1. Go to the settings menu by tapping the settings icon or swiping down from the top of the screen.
  - 2. Choose Security (on some Fires you will need to choose Device).
  - 3. Turn on the option allow Apps from Unknown Sources.
  - 4. You will get a warning message. Click Ok.
  - 5. Go back to the Home screen.
- Kindle Fire HD
  - 1. Swipe down from the top of the screen. This pulls up the Quick Settings menu.
  - 2. Tap More.
  - 3. Choose Settings then Device (on some Fires you will need to go to Applications).
  - 4. Tap on the option to turn on Allow Installation of Applications from Unknown Sources.
  - 5. Go back to the Home screen.

Download and install cloudLibrary

- 1. On your Fire, open the Silk browser and navigate to <u>https://www.yourcloudLibrary.com</u> and
- 2. scroll down the page and tap on the Fire icon.
- 3. Tap on the red download button that matches the generation of your Fire.
- 4. Tap Ok.
- 5. Tap Open.
- 6. When asked "Do you want to install this application?," select install and then open.
- 7. If the app does not open, tap on the Home icon and tap on the cloudLibrary<sup>™</sup> icon to open the app.
- 8. Select your country and state from the drop down menus.
- 9. Select your library and enter your library card number or ID/PIN.